## 云南省药品集中采购平台 投标企业产品信息和企业信息

## 维护手册

1、登录<u>云南省药品集中采购平台</u>官方网站(www.ynyyzb.com.cn), 进入官网首页。

2、点击【系统入口】。

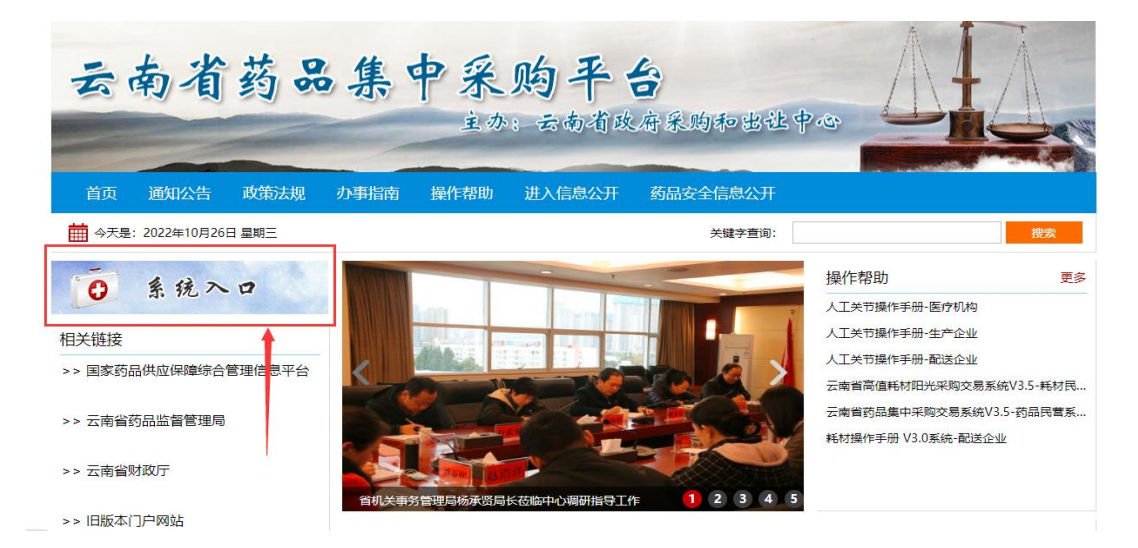

3、点击【药品集中采购交易系统 V3.5】,进入药品交易系统登录页 面。

| 云             | 南省          | 药品     | 集    | 中采        | 购-    | 平 台 | <b>各</b><br>府采购和出社中。 | c. / |                  |
|---------------|-------------|--------|------|-----------|-------|-----|----------------------|------|------------------|
| 首页            | 通知公告 〕      | 政策法规   | 办事指南 | 操作帮助      | 进入信息  | 急公开 | 药品安全信息公开             |      |                  |
| <b>前</b> 今天是: | 2022年10月26日 | 副期三    |      |           |       |     | 关键字查询:               |      | 搜索               |
| 系统入口          |             |        |      |           |       |     |                      |      |                  |
|               | 药品焦中采购交易    | ≨続¥3.5 |      | 药品集中采购申报系 | 統V3.5 | ¢.  | 医用耗材阳光采购交易系统V3.5     |      | 医用耗材阳光采购申报系统V4.0 |
| $\Diamond$    | 二类疫苗集中采     | 购系统    | æ    | 内部系统登录    |       | 6   | 旧版本门户网站              |      |                  |
|               | 进入药品集       | 中采购交   | 医易系统 |           |       |     |                      |      |                  |

4、输入"用户名"、"密码"、"验证码",点击【登录】按钮,进入药品交易系统导航页面。

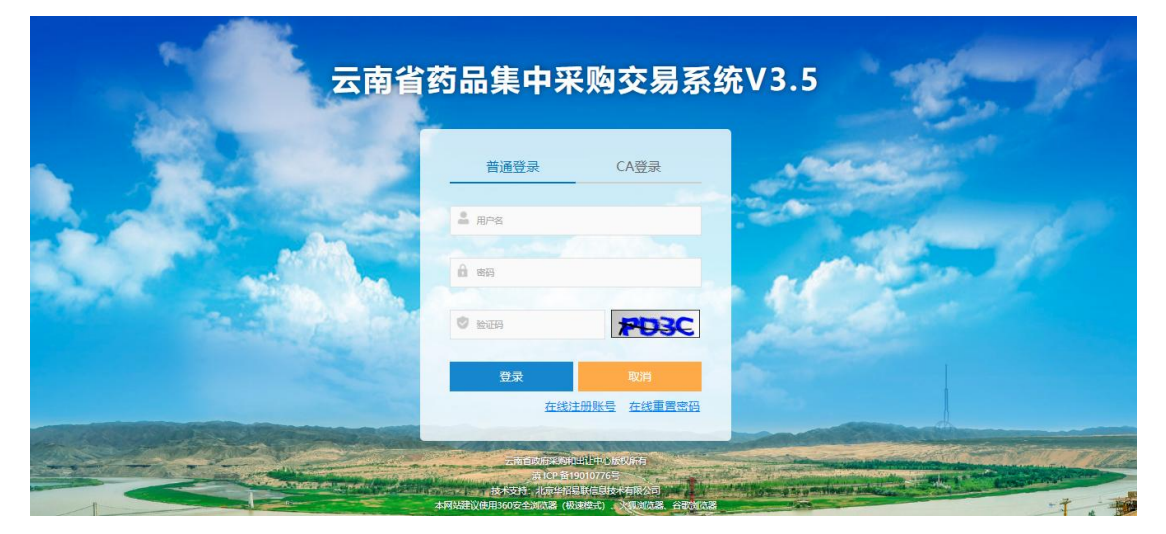

5、点击【药品基础库】,进入药品基础库子系统。

|     | 云南谷     | 省药品集中兴 | 采购交易系                                                                                                    | 统V3.5  |               |
|-----|---------|--------|----------------------------------------------------------------------------------------------------|--------|---------------|
| 200 | 0       | ٨      | Ø                                                                                                    | \$     |               |
|     | 药品基础库   | 药品交易公立 | 基层基药交易                                                                                                    | 药品带量采购 |               |
|     |         |        |                                                                                                    |        |               |
|     | 点击药品基础库 |        | and the second second second second second second second second second second second second second second second |        | in the second |

6、产品基础信息维护-(国家医保编码、批准文号/注册证号、YPID)

| 云南行        | 省药品集中采购                                                                             | 交易         | 系统V        | 3. 5      | =      | <b>•</b> | 句品基础  | 出库  |     |     |           |      |             |     |                    |     |     |       | 吉林敖  | 休延边药 | 业股份有限 | 松司         | <b>区</b> 操作者       | 5B) | 🕈 主页               | <mark>0</mark> i |
|------------|-------------------------------------------------------------------------------------|------------|------------|-----------|--------|----------|-------|-----|-----|-----|-----------|------|-------------|-----|--------------------|-----|-----|-------|------|------|-------|------------|--------------------|-----|--------------------|------------------|
| -          | 吉林敖东延边药业股                                                                           | 查          | 询条件        |           |        |          |       |     |     |     |           |      |             |     |                    |     |     |       |      |      |       |            |                    |     |                    | -                |
|            | (分有限公司<br>● 在线                                                                      |            | 通用名        | : 通用名     |        |          |       |     |     |     | 剂型:       | 剂型   |             |     |                    |     |     |       | 规格:  | 规格   |       |            |                    |     |                    |                  |
|            |                                                                                     |            | 产品ID       | : 产品ID    |        |          |       |     |     | ł   | 盼推文号:     | 批准文号 |             |     |                    |     | I   | 国家医保标 | 准编码: | 国家医保 | 标准编码  |            |                    |     |                    |                  |
|            | <sup>諸理</sup> 🚺 点击产                                                                 | 品管理        | 26         | Silisha   | BU     |          |       |     |     |     |           |      |             |     |                    |     |     |       |      |      |       |            |                    |     |                    |                  |
| <b>•</b> 7 | ◆ 产品信息研究<br>② 《点击产品信息列表 YPIOT和"重新医保装得"请告击【产品信息维护】, 2、如果通用名、剂型、损格等中请变更、请点击【产品信息变更申请】 |            |            |           |        |          |       |     |     |     |           |      |             |     |                    |     |     |       |      |      |       |            |                    |     |                    |                  |
| ♦ 7        | 品变更记录                                                                               | <b>P</b> i | 詞表         |           |        |          |       |     |     |     |           |      |             |     |                    |     |     |       |      |      |       |            |                    |     |                    | -                |
| ♦ 7        | "品转厂申请                                                                              |            | 10.00      |           |        |          | 国家医   | 批准文 | 质量类 |     |           |      |             | 包装单 | 包装材                | 转换系 | 计价单 | 最小制   | 药品属  | 药品来  | 药品类   | 采购限        | 生产企                | 分包装 | 投标企                | 产品状              |
| ♦ 7        | "品转厂确认                                                                              |            | 操作         | 操作        | 产品ID   | YPID     | 保标准编码 | 뮥   | 뮀   | 商品名 | 通用名       | 刑型   | 规格          | 位   | 质                  | 数   | 位   | 剂单位   | 性    | 源    | 别     | ffî<br>(元) | 业                  | 原生产 | 잮                  | 态                |
| ♦ 7        | ≃品转厂记录                                                                              |            | 10         | 点击产       | 品信息进   | 衍维护      |       |     |     |     |           |      | Goreb       |     | 药品包装<br>用铝箔,       |     |     |       |      |      |       |            | 吉林敖东               |     | 吉林敖东               |                  |
| ♦ 7        | -品増补包装                                                                              | 1          | 京銀行        | 息変更申<br>清 | 656863 |          |       |     | 不详  | ·   | 杜蛭丸       | 丸剂   | 母20型<br>重5g | 盒   | 緊氨乙烯<br>固体药用<br>硬片 | 200 | 盒   | 丸     | 非基药  | 国产   |       |            | 延迟約並<br>股份有限<br>公司 | •   | 延辺約型<br>股份有限<br>公司 | 启用               |
| ♦ 7        | "品增补记录                                                                              |            | <b>本日信</b> | 产品信       |        |          |       |     |     |     | 小儿柴桂      |      | 伝古壮         |     | 1018(5285          |     |     |       |      |      |       |            | 吉林敖东               |     | 吉林敖东               |                  |
| <b>4</b> 7 | *品撤网申请                                                                              | 2          | 息维护        | 息変更申      | 648488 |          |       |     | 不详  | ·   | 退热口服<br>液 | 合剂   | 可又表<br>10ml | 相   | 瓶                  | 10  | 盒   | 支     | 基药   | ·    | ·     |            | 股份有限<br>公司         | ·   | 股份有限<br>公司         | 启用               |

(1) 点击【产品管理】进入产品信息列表,点击【产品信息维护】进入信息维护 界面。

| 产品基本信息 -                                                                                                    |                          |               |                    |  |  |  |  |  |  |
|----------------------------------------------------------------------------------------------------|--------------------------|---------------|--------------------|--|--|--|--|--|--|
| 产品ID:                                                                                                    | 656863                   | 投标企业:         | 吉林敖东延边药业股份有限公司     |  |  |  |  |  |  |
| 通用名:                                                                                                    | 杜蛭丸                      | 剂型:           | 丸剂                 |  |  |  |  |  |  |
| 规格:                                                                                                    | 每25粒重5g                  | 包装材质:         | 药品包装用铝箔,聚氯乙烯固体药用硬片 |  |  |  |  |  |  |
| 包装单位:                                                                                                    | 盒                        | 包装数量 (转换系数) : | 200                |  |  |  |  |  |  |
| 计价单位:                                                                                                    | 盒                        | 最小制剂单位:       | 丸                  |  |  |  |  |  |  |
| 药品来源:                                                                                                    | 国产                       | 药品属性:         | 非基药                |  |  |  |  |  |  |
| 生产企业名称:                                                                                                    | 吉林敖东延边药业股份有限公司           | 进口分包装原生产企业名称: | -                  |  |  |  |  |  |  |
| 质量类别:                                                                                                    | 不详                       | 产品状态:         | 启用                 |  |  |  |  |  |  |
| 商品名:                                                                                                    | •                        |               |                    |  |  |  |  |  |  |
| 批准文号/注册证号:                                                                                                    | 批准文号在册证号 ① 填写以上三个信息及修改核实 | 药品类别:         | 请选择 🗸 🗸            |  |  |  |  |  |  |
| YPID:                                                                                                    | YPID                     | 国家医保标准编码:     |                    |  |  |  |  |  |  |
| 操作说明:1、商品名、批准文号、产品类别、YPID、国家医保标准编码等信息企业自行维护,点击【保存】按钮即可。2、YPID、国家医保标准编码请企业仔细填写,YPID必须为12<br>位。3、如果不清楚YPID相关信息,请企业在《国家药品供应保障综合管理信息平台》查询。 |                          |               |                    |  |  |  |  |  |  |
| 2 < 维护完成点击保存即可 ↔ 保存 返回                                                                                                    |                          |               |                    |  |  |  |  |  |  |

- (2) 填写批准文号/注册证号、YPID、国家医保标准编码,选择药品类别,点击 【保存】按钮保存即可。
- 7、企业相关基础信息维护-(统一社会信息代码)

| 云南省药品集中采购                                   | 交易系统V3.5 ≡ ◆ 药品書                                                                                                    | <b>基础库</b>      | 結 🔺               | 林东亚边防业股份有限公司 🚺 操作帮助 希 主页 🕜 退出 |  |  |  |  |  |  |
|---------------------------------------------|----------------------------------------------------------------------------------------------------|-----------------|-------------------|-------------------------------|--|--|--|--|--|--|
| 吉林敖东延边药业股                                   | 企业基本信息                                                                                                    | -               |                   |                               |  |  |  |  |  |  |
| ● 在线                                        | *企业账号:                                                                                                    | S1180           | *企业名称:            | 5称: 吉林敖东延边药业股份有限公司            |  |  |  |  |  |  |
|                                             | *企业性质:                                                                                                    | 生产企业            | *所属地区:            | 吉林省 > 延边朝鲜族自治州 > 較化市 >        |  |  |  |  |  |  |
| ◆ 产品管理 <                                    | * 固定电话:                                                                                                    | 0433-8942345    | *企业传真:            | 0433-8942221                  |  |  |  |  |  |  |
|                                             | 业管理 * 被授权人:                                                                                                    | 袁通              | *被授权人手机:          | 13980425188                   |  |  |  |  |  |  |
| ◆ 企业更名申请                                    | * 法人代表:                                                                                                    | 卵彩網7年           | *统一社会信用代码:        | 91222403732565090w            |  |  |  |  |  |  |
| ◆ 企业信息维护 2 < 点击                             | 合企业信息维护 *公司地址:                                                                                                    | 吉林省敦化市赦东大街2158号 |                   | 4 填写统一社会信用代码维护及修改核实           |  |  |  |  |  |  |
| ◆ 信用承诺书上传                                   |                                                                                                    |                 |                   |                               |  |  |  |  |  |  |
| <ul> <li>◆ 部门管理</li> <li></li> </ul>        |                                                                                                    |                 |                   |                               |  |  |  |  |  |  |
| ◆ 信息发送 <                                    | *经营(生产或经营)范围:                                                                                                    |                 |                   |                               |  |  |  |  |  |  |
| ◆ 信息维护 <                                    |                                                                                                    |                 |                   |                               |  |  |  |  |  |  |
| ◆ 信息共享 <                                    | 说明;页面展示企业基本信息情况,如                                                                                                    |                 | <b>告【保存】按钮即可。</b> |                               |  |  |  |  |  |  |
| ♦ 评价管理 <                                    |                                                                                                    |                 |                   |                               |  |  |  |  |  |  |
|                                             |                                                                                                    |                 |                   |                               |  |  |  |  |  |  |
|                                             |                                                                                                    |                 |                   |                               |  |  |  |  |  |  |
|                                             |                                                                                                    |                 |                   |                               |  |  |  |  |  |  |
| 1                                           |                                                                                                    |                 |                   |                               |  |  |  |  |  |  |
|                                             |                                                                                                    |                 |                   |                               |  |  |  |  |  |  |
|                                             |                                                                                                    |                 |                   |                               |  |  |  |  |  |  |
|                                             |                                                                                                    |                 |                   |                               |  |  |  |  |  |  |
|                                             |                                                                                                    | 6               | R存 ④ 【保存即可        |                               |  |  |  |  |  |  |
| and and the rest of the both start state of | and a second second s |                 |                   |                               |  |  |  |  |  |  |

- (1)点击【企业管理】进入企业信息界面,点击【企业信息维护】进入企业信息 维护界面。
- (2) 填写统一社会信息代码以及修改核实,点击【保存】按钮保存即可。